#### **ANEXA SERVICE 5**

### Stocuri negative

### Cauze apariție:

**A**. Deoarece produsul WinMENTOR păstrează în evidența stocurilor date necesare identificării provenienței articolelor, modificarea următoarelor date din documentele de proveniență, după ce din poziția respectivă de stoc s-au efectuat tranzacții de ieșire, duc la apariția în stoc a înregistrărilor cu cantități negative:

- articol,
- atribute,
- gestiune,
- tipul contabil al articolului recepționat,
- ziua recepţiei,
- documentul de intrare (ștergere sau anulare și reintroducere),
- preţul de pe factură al articolului,
- preţul de pe recepţie al articolului (de înregistrare),
- procentul TVA-ului exigibil de pe recepţie,
- termenul de garanție.

**B**. O altă cauză a apariției acestui fenomen este diminuarea cantității de intrare sub nivelul cantităților scoase în prealabil de pe poziția respectivă de stoc (prin intermediul tranzacțiilor de transfer, diminuare stoc, ieșire).

**C**. Posibilitatea oferită de produsul WinMENTOR de a lucra în paralel pe mai multe luni calendaristice, poate deasemeni constitui o altă cauză a apariției de stocuri negative, în cazul în care se introduc noi ieșiri de articole în luni care d.p.d.v.calendaristic sunt anterioare ultimii luni de lucru generate.

Stocurile vor deveni negative în luna de lucru, după închiderea lunilor anterioare, c'nd vor fi reactualizate.

Pentru primele două cazuri fixarea valorii constantei generale de funcționare "Documente de intrare -Implicit blocate" pe DA vă scutește de apariția stocurilor negative.

Pentru al treilea caz impunerea următoarei restricții organizatorice vă scutește la r'ndul ei de apariția stocurilor negative și anume: generarea unei noi luni de lucru se face numai după introducerea tuturor documentelor de ieșire din stoc (facturi, avize, chitanțe, bonuri consum, transferuri, diminuări, măriri negative, intrări în roșu).

Moduri de rezolvare (toate soluțiile prezentate mai jos presupun absența modificărilor de stoc în documentele anterioare datei de rezolvare a stocurilor negative, ulterior rezolvării stocurilor negative):

1. Dacă stocurile negative nu provin din luni anterioare iar modul dvs.obișnuit de lucru, în tranzacțiile care presupun ieșiri din stocuri, presupune utilizarea preluării automate din stoc, prima soluție de rezolvare a stocurilor negative este utilizarea opțiunii din modulul SERVICE > AVARII > RECONSTITUIRE IESIRI.

## ATENŢIE!!!

În cazul în care lucrați cu sateliți excludeți din reconstituirea de ieșiri avizele către subunități (la mesajul: "Includ in refacere si Avizele catre subunitați" = răspundeți NU).

Utilizarea acestei proceduri reface scoaterea din stoc a articolelor țin'nd cont de metoda de gestiune folosită, data intrării articolelor în stoc și data documentelor de ieșire.

Nu sunt modificate înregistrările corespunzătoare

- ✓ ieşirilor în roşu,
- ✓ ieşirile care nu se pot rezolva integral datorită absenței stocurilor și
- ✓ cele care s-au făcut pentru articole la care "metoda de gestiune" a fost IDS (identificare specifică) în momentul operării ieşirii.
- ✓ nu sunt deasemeni modificate tranzacțiile de ieșire care se referă la articole cu serie (unicat sau lot).

### **RECOMANDARE:**

Lansați execuția acestei proceduri fiind poziționat în <u>luna curentă</u> (prima lună afișată în bara de titlu). Dacă există luni de lucru ulterioare lunii curente, după închiderea lunii va trebui să lansați din nou această procedură (acest lucru va trebui să-l faceți p'nă c'nd luna curentă coincide cu luna de lucru).

Dacă în urma utilizării acestei proceduri v-au rămas în baza de date stocuri negative (verificați acest lucru utiliz'nd lista "Stocuri la moment" cu filtrul activat "STOC < 0") le veți putea rezolva urmărind instrucțiunile de mai jos.

2. În cazul în care stocurile negative provin din luni anterioare închise, corecția stocurilor se poate face în luna curentă utiliz'nd din modulul MENTOR > INTERNE > INVENTAR.

### **RECOMANDARE:**

Sunt două momente fericite pentru aplicarea acestei soluții:

- *începutul lunii* (dacă în luna anterioară nu mai sunt de introdus documente de modificare a stocului),
- sf'rșitul lunii înainte de generarea lunii următoare, în aceleași condiții ca mai sus.

Este bine să lansați înainte de utilizarea acestei soluții reconstituirea de ieșiri descrisă mai sus.

Odată intrat în view-ul mare al INVENTARULUI selectați opțiunea **A**daug iar în fereastra afișată precizați: gestiune pentru care faceți inventarul, angajatul răspunzător de realizarea inventarului, numărul listei de inventariere și data editării ei (există deasemeni posibilitatea selectării unui anumit tip contabil pentru care să se facă inventarul și implicit să se aplice procedura de corecție - vezi figura 1).

Selectați butonul Inventar.

Programul vă va afișa stocul scriptic existent în baza de date, pozițiile negative fiind evidențiate de

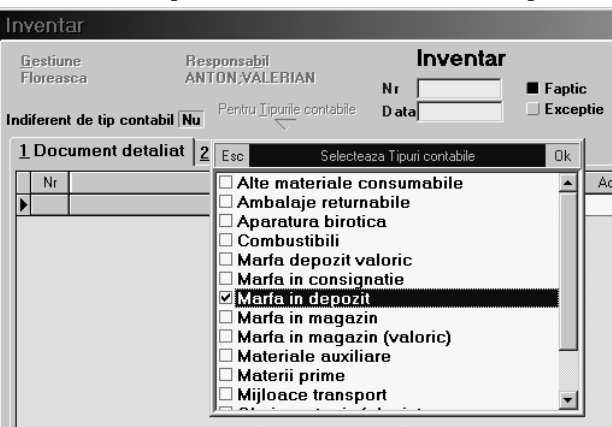

# Fig. 1

fundalul roșu al celulei în care apar.

Selectați butonul Salvez și veți putea lista stocul scriptic în vederea inventarierii.

Din acest moment inventarul își continuă cursul clasic de constatare pe teren a stocului faptic și de introducere a lui prin una din cele două metode puse la dispoziție (faptic sau excepție).

Nu despre această procedură discutăm ci despre cea de eliminare a stocurilor negative din stocul scriptic. De aceea continuăm select'nd butonul <u>M</u>odific. Din acest moment programul vă oferă două posibilități automate de rezolvare a stocurilor negative (vezi figura 1).

Prima posibilitate este de a rezolva pozițiile negative prin măriri de stocuri, select'nd butonul "+" din partea de jos a ferestrei, iar a doua posibilitate este de a rezolva prin diminuări de stocuri pozițiile negative, select'nd butonul "-" din partea de jos a ferestrei (vezi figura 2).

Selectați unul din butoane iar după ce programul termină procedura de rezolvare verificați dacă mai există poziții negative în listă. În cazul în care programul nu a putut rezolva automat toate pozițiile

| Inventar                                                     |                                        |                  |                        |                  |          |                              |       |        |            |
|--------------------------------------------------------------|----------------------------------------|------------------|------------------------|------------------|----------|------------------------------|-------|--------|------------|
| <u>G</u> estiune<br>Floreasc                                 | e Responsa <u>b</u> il<br>a ANTON;VALE | BIAN Nr          |                        | tr<br>1 ■ Fapt   | tic C    | Inventar                     |       | Salve  | 2          |
| Indiferent of                                                | de tip contabil Da                     | a 28.02.200      | З ЦЕхс                 | eptie            | Listare  | <b>X</b> .                   | Renur | it 🗸 🔻 |            |
| 1 Document detaliat 2 Document cumulat 3 Rezolvare diferente |                                        |                  |                        |                  |          |                              |       |        |            |
| Nr                                                           | Articol                                |                  | Pret                   | Adaos            | Scriptic | Faptic                       | +     | •      | Val. 🔺     |
| 1175 F                                                       | 9G02/TURTA DULCE FR. DE PAD            | URE100G(25PG/BA> | 3.250                  | 0                | -125     | -125                         | 0     | 0      |            |
| ▶ 1176 F                                                     | PG03/TURTA DULCE MERE <u>S</u> COR     | T100G(25PG/BAX)  | 2.900                  | 0                | 13       | 13                           | 0     | 0      |            |
| 1177 F                                                       | PG03/TURTA DULCE MERE <u>S</u> COR     | T100G(25PG/BAX)  | 2.900                  | 0                | 375      | 375                          | 0     | 0      |            |
| 1178 F                                                       | PG03/TURTA DULCE MERESCOR              | T100G(25PG/BAX)  | 3.250                  | 0                | 120      | 120                          | 0     | 0      |            |
| 1179 F                                                       | PG03/TURTA DULCE MERESCOR              | T100G(25PG/BAX)  | 3.250                  | 0                | -125     | -125                         | 0     | 0      |            |
| 1180 F                                                       | PG04/TURTA DULCE PORTOCALE             | E 100G(25PG/BAX) | 2.900                  | 0                | 73       | 73                           | 0     | 0      |            |
| 1181 F                                                       | PG04/TURTA DULCE PORTOCALE             | E 100G(25PG/BAX) | 2.900                  | 0                | 375      | 375                          | 0     | 0      |            |
| 1182 F                                                       | PG04/TURTA DULCE PORTOCALE             | E 100G(25PG/BAX) | 3.250                  | 0                | 120      | 120                          | 0     | 0      |            |
| 1183 F                                                       | PG04/TURTA DULCE PORTOCAL              | E 100G(25PG/BAX) | 3.250                  | 0                | -125     | -125                         | 0     | 0      |            |
| 1184 F                                                       | PG05/TURTA DULCE ECON. ALBA            | A 1KG(3KG/BAX)   | 22.000                 | 0                | 0        | 0                            | 0     | 0      |            |
| 1185 F                                                       | PG05/TURTA DULCE ECON, ALBA            | A 1KG(3KG/BAX)   | 22.000                 | 0                | -3       | -3                           | 0     | 0      |            |
| 1186 F                                                       | PG05/TURTA DULCE ECON. ALBA            | A 1KG(3KG/BAX)   | 22.000                 | 0                | 0        | 0                            | 0     | 0      |            |
| ◄                                                            |                                        |                  |                        |                  |          | 1                            |       |        |            |
| Import inventar                                              |                                        |                  |                        |                  |          |                              |       |        |            |
| Obs. Val. scriptic<br>Val. faptic                            |                                        |                  | 694.474.0<br>694.474.0 | 537,92<br>537,92 | ⊧ – ∛    | al. mariri<br>al. diminuari  |       |        | 00,<br>00, |
| rezolvare prin marire de stocuri                             |                                        |                  |                        |                  |          | rezolvare prin ddimdiminuare |       |        |            |

Fig. 2

negative va trebui să rezolvați manual, prin mărirea stocului, pozițiile rămase.

Oricum mai devreme sau mai t'rziu va trebui să confruntați stocul scriptic cu cel fizic și să stabiliți atunci cauzele și responsabilitățile diferențelor dintre ele.

În funcție de soluția aleasă, după salvarea rezolvării inventarului (selectați butonul Salvez) deschideți fereastra "Rezolvare diferente" și selectați modul de rezolvare a diferențelor înregistrate prin una din cele trei metode (vezi figura 3).

În funcție de modul de rezolvare selectat veți acționa unul din cele două butoane din partea dreaptă

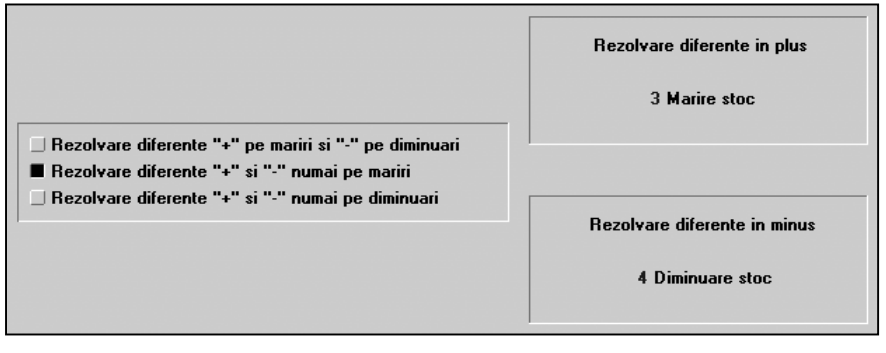

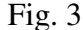

a ferestrei sau ambele.

Verificați rezultatele rezolvării prin inventar a stocurilor negative lans'nd în execuție lista de "Stocuri la moment" cu filtrul activ STOC < 0. Dacă înt'mplător vă mai apar stocuri negative în gestiunea pentru care ați folosit metoda de mai sus lansați în execuție din modulul SERVICE > AVARII > REFACERE STOCURI SOLDURI, care în mod normal curăță incoerențele care pot apare la un moment dat în baza de date